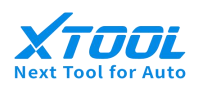

## **Quick Start Guide**

Take the use of JLR SDD as an example:

- Open the XVCI Max software
- Connect the XVCI Max device
- Install the OEM driver
- Start the OEM diagnostic software

Step 1: Open the XVCI Max software

> XVCI Max management software has been installed in our company's products.

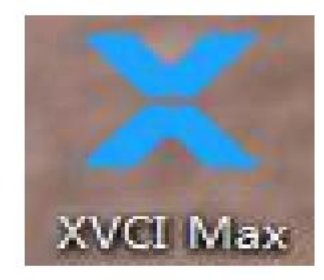

## Step 2: Connect the XVCI Max device

Before using the device, the hardware must be correctly connected. The vehicle end is connected to the vehicle through the OBD-II diagnostic cable, and the PC end is connected to the PC through the USB communication cable.

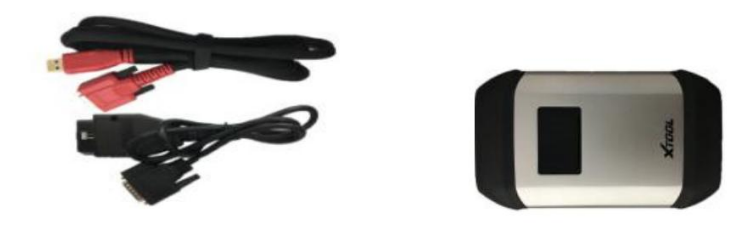

XVCI Max device connection diagram

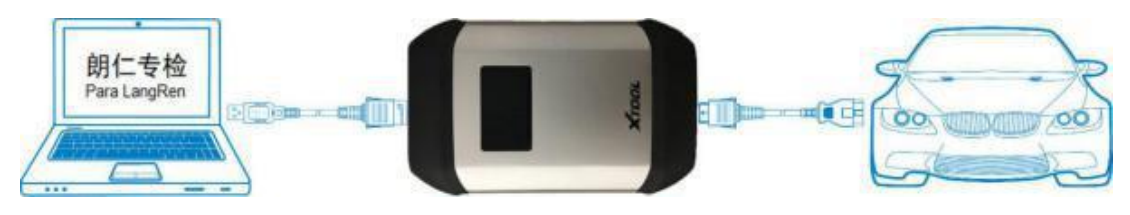

## Step 3: Install the OEM driver

Click the [Vehicle Diagnosis] tab of the XVCI Max software, and then click [My Application] on the left side of the page, where the authorizations that the customer has are displayed. Click "JLR SDD", the driver installation interface will pop up: click [Install]

If the JLR SDD driver has been installed in the JLR-SDD system, if there is a JLR SDD driver update, click [Update] here to update the JLR SDD driver.

| TOOL       | 🟫 设备管理 📃 车辆 | 診断 🛃 J2534编程 | 📉 应用商店    |         | × |
|------------|-------------|--------------|-----------|---------|---|
| 我的应用       |             |              |           |         |   |
| Automotive | PASSINKU    | Toyota 115   | HONDA HDS | JLR SDD |   |
| Heavy Duty | Subaru SSM  |              |           |         |   |
|            |             |              |           |         |   |
|            |             |              |           |         |   |
|            |             |              |           |         |   |
|            |             |              |           |         |   |
|            |             |              |           |         |   |
|            |             |              |           |         |   |

JLR SDD driver installation is complete, click [close] to complete the installation

| - 8         |
|-------------|
| XVCI Max    |
| ND=<br>OVER |
|             |
| stics       |
|             |
| Close       |
|             |

Step 4: Start the OEM diagnostic software

Click the [Vehicle Diagnosis] tab of the XVCI Max software, then click [My Application] on the left side of the page, click [JLR SDD], in the pop-up dialog box, click [Operation] to start JLR SDD diagnosis program.

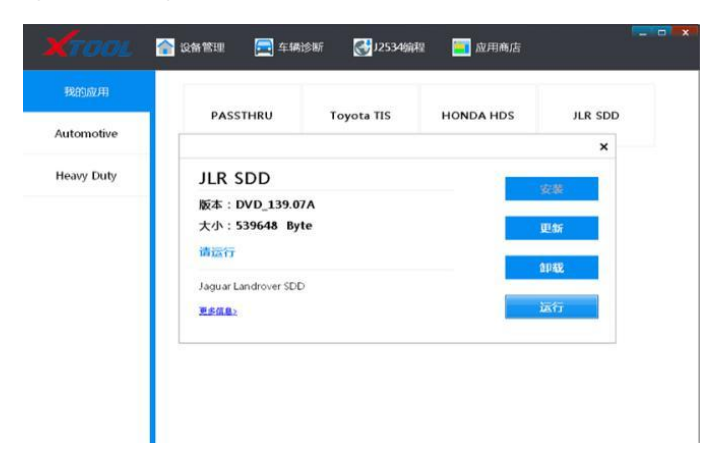